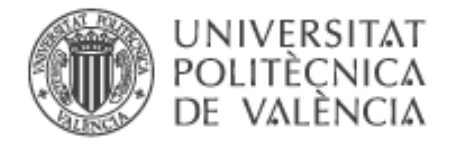

# MICROSOFT OUTLOOK 2016 PARA WINDOWS

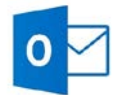

**Microsoft Outlook 2016** es el popular cliente de correo electrónico que además permite coordinar agendas y mantenerse actualizado con sus contactos. Requiere Windows 7 o posterior y no es compatible con las aplicaciones de Office 2013.

# 1. Conceptos preliminares

Antes de empezar, asegúrese de que conoce su dirección de correo electrónico, junto con la siguiente información:

- El tipo de servidor de entrada:
  - IMAP (recomendado): Los mensajes quedan en las carpetas del servidor y pueden ser consultados también desde otros ordenadores o programas de correo, incluido el webmail.
  - **POP3:** Puede tener problemas con este tipo de servidor si accede a su buzón desde distintos ordenadores dado que, para la cuenta de correo, los mensajes que se reciben en la carpeta de entrada son <u>retirados</u> del servidor y se transfieren a directorios locales de su ordenador.
- El tipo de servidor de salida:

Tanto en IMAP como en POP3 el servidor de correo saliente es **smtp.upv.es** pero la configuración avanzada cambia dependiendo de su red o punto de conexión (dentro o fuera de la UPV)

La configuración para un usuario que se conecta desde Internet mediante VPN es idéntica a la configuración que se realiza desde dentro de la UPV.

 La contraseña de su cuenta. Si no recuerda su contraseña de correo estándar puede acceder a la Intranet y modificarla.

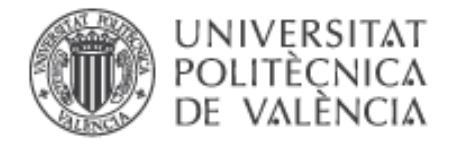

Por todo ello, en función del tipo de servidor de entrada seleccionado (IMAP o POP) y de la red desde la cual nos conectamos (dentro o fuera de la UPV), disponemos de 4 casos de configuración posible de nuestro cliente de correo y que se describen en el **apartado 3**:

- A. Dentro de la UPV: correo IMAP
- B. Dentro de la UPV: correo POP3
- C. Fuera de la UPV: correo IMAP
- D. Fuera de la UPV: correo POP3

# 2. Configuración mediante Asistente

Si es la primera vez que inicia Outlook 2016 le aparecerá automaticamente el asistente como se muestra en la Figura 1. (Ignorar Figura 2 y 3)

| Bienvenido a Microsoft Outlook 2016                                                                                                 |
|----------------------------------------------------------------------------------------------------|
|                                                                                                    |
| Bienvenido a Outlook 2016                                                                                                    |
| Outlook le ayuda a organizar su vida con herramientas útiles para el correo electrónico, el calendario, los contactos y las tareas. |
| Vamos a empezar. En los próximos pasos, se agregará su cuenta de correo.                                                            |
|                                                                                                    |
|                                                                                                    |
|                                                                                                    |
| < <u>A</u> trás Siguien <u>t</u> e > Cancelar                                                                                       |

Figura 1

Le aparecera una pantalla en la que debera marcar la casilla Si, en caso contrario, saldra del asistente y tendra la opcion de iniciar Outlook sin soporte de correo electronico, por tanto, no podra recibir ni enviar correos electronicos hasta que no haya agregado una cuenta.

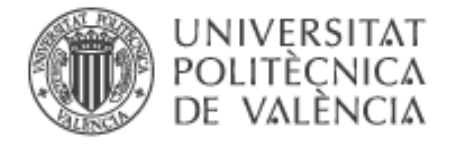

En caso de que no sea la primera vez que inicia Outlook 2016 vaya al menu **Archivo** y pulse en **Configuracion de la cuenta** como indica la Figura 2

| Información de cuentas                                                                                                    |  |
|----------------------------------------------------------------------------------------------------|--|
| No hay ninguna cuenta disponible. Agregue una cuenta de correo electrónico para habilitar las<br>características adicionales.<br>Agregar cuenta |  |
| Configuración de la cuenta<br>Configuración de la cuenta o configure más conexiones.                                                            |  |
| Configu <u>r</u> ación de la cuenta<br>Permite agregar y quitar cuentas o cambiar<br>la configuración de conexiones existentes.<br>Herramientas |  |
|                                                                                                    |  |

Figura 2

Entrara a la configuracion de cuentas como se muestra en la Figura 3

| orreo electro   | Archivos          | de datos Fu       | entes RSS | Listas de SharePoint         | t Calend | larios de Inte | ernet | Calenda | rios pul |
|-----------------|-------------------|-------------------|-----------|------------------------------|----------|----------------|-------|---------|----------|
| 🚰 <u>N</u> uevo | 🛠 <u>R</u> eparar | C <u>a</u> mbiar. | 🕜 Estal   | olecer como pre <u>d</u> ete | rminado  | X Quitar       | +     | +       |          |
| Nombre          |                   |                   |           | Tipo                         |          |                |       |         |          |
|                 |                   |                   |           |                              |          |                |       |         |          |
|                 |                   |                   |           |                              |          |                |       |         |          |
|                 |                   |                   |           |                              |          |                |       |         |          |
|                 |                   |                   |           |                              |          |                |       |         |          |
|                 |                   |                   |           |                              |          |                |       |         |          |
|                 |                   |                   |           |                              |          |                |       |         |          |
|                 |                   |                   |           |                              |          |                |       |         |          |
|                 |                   |                   |           |                              |          |                |       |         |          |
|                 |                   |                   |           |                              |          |                |       |         |          |

## Figura 3

Situados en la pestaña correo electrónico haga clic en 📓 Nuevo...

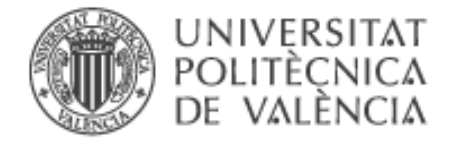

Ahora tiene que configurar su cuenta pero lo tendrá que hacer de forma manual para poder elegir el servidor de entrada que prefiera y configurar el servidor de salida dependiendo si se trata de un ordenador situado en la UPV o fuera de ella.

Marque la casilla indicada en la Figura 4 y pulse Siguiente.

| Agregar cuenta                                                        |                                                                            | ×        |
|-----------------------------------------------------------------------|----------------------------------------------------------------------------|----------|
| Configuración automática de la ca<br>Configuración manual de una cuen | uenta<br>ta o conexión a otros tipos de servidores.                        | ×        |
| ○ Cuenta de correo electrónico                                        |                                                                            |          |
| Su nombre:                                                            | Ejemplo: Yolanda Sánchez                                                   |          |
| Dirección de correo electrónico:                                      | Ejemplo: yolanda@contoso.com                                               |          |
| Contraseña:<br>Repita la contraseña:                                  |                                                                            |          |
|                                                                       | Escriba la contraseña proporcionada por su proveedor de acceso a Internet. |          |
| Configuración manual o tipos de                                       | servidores adicionales                                                     |          |
|                                                                       | < Atrás Siguiente > )                                                      | Cancelar |

Figura 4

Seleccione POP o IMAP como se muestra en la Figura 5 y pulse Siguiente.

| Agregar cuenta                                                                                  | ×                               |
|-------------------------------------------------------------------------------------------------|---------------------------------|
| Elegir servicio                                                                                 | 炎                               |
| Servicio compatible con Outlook.com o Exchange ActiveSync                                       |                                 |
| Conectarse a servicios como Outlook.com para obtener acceso al correo electrónico, el<br>tareas | calendario, los contactos y las |
| POP o IMAP                                                                                      |                                 |
| Conectarse a una cuenta de correo electrónico de POP o IMAP                                     |                                 |
|                                                                                                 |                                 |
|                                                                                                 |                                 |
|                                                                                                 |                                 |
|                                                                                                 |                                 |
|                                                                                                 |                                 |
|                                                                                                 |                                 |
|                                                                                                 |                                 |
|                                                                                                 |                                 |
|                                                                                                 |                                 |
|                                                                                                 |                                 |
|                                                                                                 |                                 |
| < Atrás                                                                                         | Siguiente > Cancelar            |

Figura 5

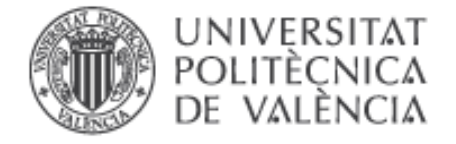

# 3. Configuración de la cuenta de correo

Iniciado el asistente, en función de nuestras preferencias sobre el tipo de servidor (IMAP o POP) y punto de acceso al correo (dentro o fuera de la UPV) seleccionaremos uno de los CUATRO (4) casos de configuración posibles:

#### A. Configuración dentro de la UPV: correo IMAP

En la siguiente página del asistente, seleccionaremos como servidor de correo entrante **IMAP** e introduciremos el nombre de los servidores de entrada y salida, tal y como lo muestra la **Figura A.1.** (Si usted tiene dudas al respecto consulte el apartado 1, Conceptos preliminares, de este documento).

Rellene los campos tal y como se muestran en la siguiente figura y posteriormente haga clic en **Siguiente**.

| Agregar cuenta                                                      |                                            | ×                                                                                          |
|---------------------------------------------------------------------|--------------------------------------------|--------------------------------------------------------------------------------------------|
| Configuración de cuenta IMAP y<br>Especifique la configuración de s | r POP<br>ervidor de correo para su cuenta. | ***                                                                                        |
| Información sobre el usuario                                        |                                            | Configuración de la cuenta de prueba                                                       |
| S <u>u</u> nombre:                                                  | Usuario Curso                              | Le recomendamos que pruebe su cuenta para garantizar                                       |
| Dirección de correo electrónico:                                    | curso@upvnet.upv.es                        | que las entradas son concettas.                                                            |
| Información del servidor                                            |                                            | Drobar configuración de la cuenta                                                          |
| Tipo de cuent <u>a</u> :                                            | IMAP 🗸                                     | Probar configuración de la cuenca                                                          |
| Servidor de correo <u>e</u> ntrante:                                | mail.upv.es                                | Probar automáticamente la <u>c</u> onfiguración de<br>la cuenta al hacer clic en Siguiente |
| Servidor de correo saliente (SMTP):                                 | smtp.upv.es                                |                                                                                            |
| Información de inicio de sesión                                     |                                            |                                                                                            |
| <u>N</u> ombre de usuario:                                          | curso                                      | Correo para mantener sin Todo                                                              |
| Contrase <u>ñ</u> a:                                                |                                            | conexión:                                                                                  |
| <u>R</u> ecorda                                                     | r contraseña                               |                                                                                            |
| Requerir inicio de sesión utili <u>z</u> ar contraseña segura (SPA) | do Autenticación de                        | Má <u>s</u> configuraciones                                                                |
|                                                                     |                                            | < <u>A</u> trás Siguien <u>t</u> e > Cancelar                                              |

## Figura A.1.

Una vez haya rellenado todos los campos pulse en Más configuraciones ...

Le aparecerá una pantalla de Configuración de correo electrónico, usted solo tiene que modificar dos de las cinco pestañas. Recuerde que tiene la opción de no identificarse ya que se encuentra <u>dentro</u> de la UPV.

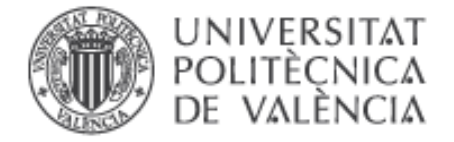

En primer lugar, pulse sobre la pestaña **Servidor de salida** y compruebe que la casilla **Mi servidor de salida (SMTP) requiere autenticación** NO está seleccionada tal y como se muestra en la **Figura A.2.** 

| Configura | ción de correo elec                                              | trónico de Internet                                                                       | × |  |  |  |  |
|-----------|------------------------------------------------------------------|-------------------------------------------------------------------------------------------|---|--|--|--|--|
| General   | Servidor de salida                                               | Avanzadas                                                                                 |   |  |  |  |  |
| Mi se     | r <u>v</u> idor de salida (SM<br>tili <u>z</u> ar la misma confi | I <mark>P) requiere autenticación</mark><br>guración que mi servidor de correo de entrada | a |  |  |  |  |
| OIn       | ici <u>a</u> r sesión utilizano                                  | lo                                                                                        |   |  |  |  |  |
| N         | ombre de usuario:                                                |                                                                                           |   |  |  |  |  |
| c         | ontras <u>e</u> ña:                                              |                                                                                           |   |  |  |  |  |
|           | ✓ <u>R</u> ecordar contraseña                                    |                                                                                           |   |  |  |  |  |
|           | Requerir Autenticación de contraseña segura (SPA)                |                                                                                           |   |  |  |  |  |
|           |                                                                  |                                                                                           |   |  |  |  |  |
|           |                                                                  |                                                                                           |   |  |  |  |  |

Figura A.2.

En segundo lugar, vaya a la pestaña **Avanzadas** y modifique los puertos correspondientes a los servidores, así como la conexión cifrada: <u>SSL</u> para IMAP y <u>Ninguno</u> para SMTP como mostramos en la **Figura A.3.** En el apartado de carpetas introduzca INBOX para la ruta de acceso. Después pulse **Aceptar.** 

| Configuración de correo electrónico de Internet                                                                        | ×  |
|----------------------------------------------------------------------------------------------------|----|
| General Servidor de salida Avanzadas                                                                                   |    |
| Números de puerto del servidor                                                                                         |    |
| Servidor de entrada (IMAP): 993 Usar predeterminados                                                                   |    |
| Usar el siguiente tipo de conexión cifrada: SSL 🔍                                                                      |    |
| Servidor de salida (SMTP): 25                                                                                          |    |
| Usar el siguiente tipo de conexión cifrada: Ninguno 🤍                                                                  |    |
| Tiempo de espera del servidor                                                                                          |    |
| Corto 🔍 Largo 1 minuto                                                                                                 |    |
| Carpetas                                                                                                    |    |
| Ruta de acceso de la carpeta raíz: INBOX                                                                               |    |
| Elementos enviados                                                                                                    |    |
| No guardar copia de los elementos enviados                                                                             |    |
| Elementos eliminados                                                                                                   |    |
| Marcar elementos para su eliminación sin moverlos automáticamente                                                      |    |
| Los elementos marcados para eliminación se eliminarán<br>permanentemente al depurar los elementos del buzón de correo. |    |
| Depurar elementos al cambiar de carpeta mientras se está en línea                                                      |    |
|                                                                                                    |    |
|                                                                                                    |    |
|                                                                                                    |    |
| Aceptar Cancel                                                                                                    | ar |

Figura A.3.

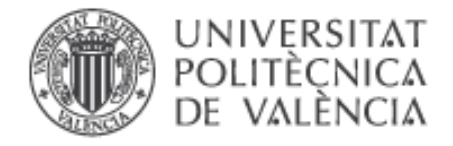

Volverá a la pantalla de la **Figura A.1.** Para verificar que la información introducida es la correcta pulse en Probar configuración de la cuenta ... Introduzca su nombre de usuario y contraseña (**Figura A.4.**) y pulse **Aceptar**.

| Configuración de la cuenta de prueba                                                                                  |          |                                                                       |                                                                                   |                               |
|----------------------------------------------------------------------------------------------------|----------|-----------------------------------------------------------------------|-----------------------------------------------------------------------------------|-------------------------------|
| Outlook está probando la configuración de la cue                                                                      | enta que | e ha escrito.                                                         | Detener<br>Cerrar                                                                 | ta de prueba                  |
|                                                                                                    | Corre    | o electrónico de Interr                                               | net - correo                                                                      | ×                             |
| Tareas Errores<br>Tareas<br>Iniciar sesión en el servidor de correo entr<br>Enviar mensaje de correo electrónico de p | 90       | Escriba su nombre de<br>Servidor<br>Nombre de usuario:<br>Contraseña: | e usuario y contras<br>mail.upv.es<br>curso<br>**********<br>ña en su lista de co | eña para el siguiente servido |
| Nombre de usuario: correo                                                                                             |          |                                                                       | [                                                                                 | Aceptar Cancelar              |

Figura A.4.

Si la información y la configuración son correctas le aparecerá una pantalla como mostrada en la Figura A.5. Pulse **Cerrar** para terminar con la comprobación.

| Configuración de la cuenta de prueba                                                                    |                                    |                       |
|----------------------------------------------------------------------------------------------------|------------------------------------|-----------------------|
| ruebas completadas correctamente. Haga clic en C<br>Tareas Errores                                      | errar para continu                 | ar. Detener<br>Cerrar |
| Tareas<br>✓ Iniciar sesión en el servidor de correo entr<br>✓ Enviar mensaje de correo electrónico de p | Estado<br>Completado<br>Completado |                       |

Figura A.5

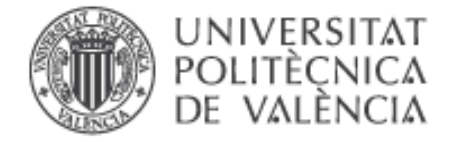

Para terminar con el Asistente, pulse **Siguiente** correspondiente a la pantalla inicial **Figura A.1.** 

| Cambiar cuenta                                                   | ×         |
|------------------------------------------------------------------|-----------|
|                                                                  |           |
| Hemor terminadol                                                 |           |
| frenos teninado:                                                 |           |
| Tenemos toda la información necesaria para configurar la cuenta. |           |
|                                                                  |           |
|                                                                  |           |
|                                                                  |           |
|                                                                  |           |
|                                                                  |           |
|                                                                  |           |
|                                                                  |           |
|                                                                  |           |
|                                                                  |           |
|                                                                  |           |
|                                                                  |           |
| < <u>A</u> trás                                                  | Finalizar |
|                                                                  |           |

Figura A.6.

Para terminar, si todo está correctamente, le aparecerá una pantalla como la de la figura anterior (Figura A.6.), pulse **Finalizar** para cerrar el asistente.

Le pedirá la contraseña para poder descargar todos los mensajes de su cuenta y mostrarlos en la bandeja de entrada de su nuevo cliente de correo electrónico Outlook 2016. Introdúzcala para acceder a su cuenta.

**Nota:** A partir de la versión Microsoft Office 2010 no se puede elegir una carpeta para guardar los correos enviados al configurar una cuenta ya que de forma predeterminada Outlook 2016 crea una carpeta "Elementos enviados" donde se almacenarán los elementos que se envíen a partir de ese momento.

Se puede cambiar de forma manual a nivel de mensaje la ubicación donde se almacena el mensaje enviado: situándonos en el menú **Inicio** y haciendo clic en **Nuevo mensaje de correo electrónico** correspondiente a la **Figura A.7**, se nos abrirá una venta nueva donde podremos enviar un mensaje nuevo.

| Archivo     | Inicio   |     |
|-------------|----------|-----|
| =           | •        |     |
| Nuevo me    | nsaje de |     |
| correo elec | trónico  | ele |
| Figur       | a A.7    |     |

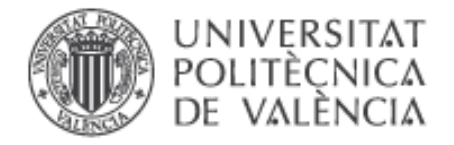

Para indicar que queremos guardar el mensaje en la carpeta "Enviados" de nuestra cuenta de correo de la UPV, deberemos hacer clic en menú **Opciones** y en **Guardar elemento enviado en...** seleccionar **Otra carpeta** correspondiente a la **Figura A.8**.

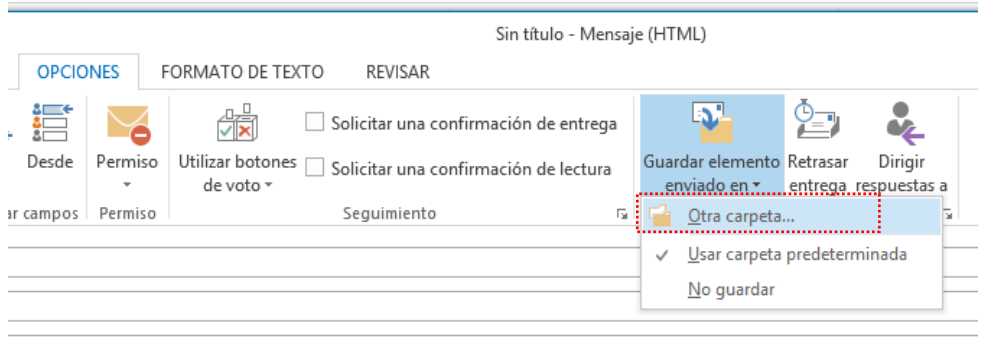

Figura A.8

Una vez hecho eso se nos abrirá una ventana donde aparecerá una lista de las carpetas de nuestra cuenta de correo, donde seleccionaremos la carpeta "Sent" que corresponde a la carpeta "Enviados" predeterminada de nuestra cuenta de correo de webmail. Pulsamos Aceptar para aplicar los cambios. (Figura A.9)

Figura A.9

Para obtener información más actualizada puede consultar esta página:

http:// www.upv.es/doc/email

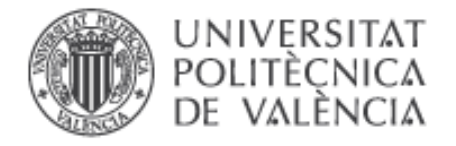

## B. Configuración dentro de la UPV: correo POP

En la siguiente página del asistente, seleccionaremos como servidor de correo entrante **POP** e introduciremos el nombre de los servidores de entrada y salida, tal y como lo muestra la **Figura B.1.** (Si usted tiene dudas al respecto consulte el apartado 1, Conceptos preliminares, de este documento).

Rellene los campos tal y como se muestran en la siguiente figura y posteriormente haga clic en **Siguiente**.

| Agregar cuenta                                                      |                                                   | ×                                                                                  |
|---------------------------------------------------------------------|---------------------------------------------------|------------------------------------------------------------------------------------|
| Configuración de cuenta IMAP y<br>Especifique la configuración de s | <b>/ POP</b><br>ervidor de correo para su cuenta. | ***                                                                                |
| Información sobre el usuario                                        |                                                   | Configuración de la cuenta de prueba                                               |
| S <u>u</u> nombre:                                                  | Usuario Curso                                     | Le recomendamos que pruebe su cuenta para garantizar                               |
| Dirección de correo electrónico:                                    | curso@upvnet.upv.es                               | que las entradas son conectas.                                                     |
| Información del servidor                                            |                                                   | Probar configuración de la cuenta                                                  |
| Tipo de cuent <u>a</u> :                                            | РОРЗ 🗸                                            | riobal comiguación de la caenta                                                    |
| Servidor de correo <u>e</u> ntrante:                                | mail.upv.es                                       | Probar automáticamente la configuración de<br>la cuenta al hacer clic en Siguiente |
| Servidor de correo saliente (SMTP):                                 | smtp.upv.es                                       | Entregar nuevos mensajes a:                                                        |
| Información de inicio de sesión                                     |                                                   | Nuevo archivo de datos de Outlook                                                  |
| Nombre de usuario:                                                  | CURSO                                             | O Archivo de datos de Outlook existente                                            |
| Contrase <u>ñ</u> a:                                                |                                                   | Exa <u>m</u> inar                                                                  |
| Recorda                                                             | ar contraseña                                     |                                                                                    |
| Requerir inicio de sesión utilizar contraseña segura (SPA)          | ndo Autenticación de                              | Má <u>s</u> configuraciones                                                        |
|                                                                     |                                                   | < <u>A</u> trás Siguien <u>t</u> e > Cancelar                                      |

Figura B.1.

Una vez haya rellenado todos los campos pulse en Más configuraciones ...

Le aparecerá una pantalla de Configuración de correo electrónico, usted solo tiene que modificar dos de las cuatro pestañas. Recuerde que tiene la opción de no identificarse ya que se encuentra <u>dentro</u> de la UPV.

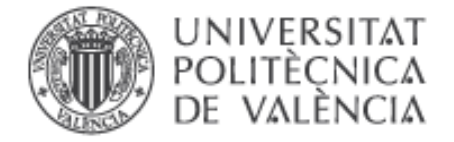

En primer lugar, pulse sobre la pestaña **Servidor de salida** y compruebe que la casilla **Mi servidor de salida (SMTP) requiere autenticación** NO está seleccionada tal y como se muestra en la **Figura B.2.** 

| Configuración de correo electrónico de Internet                      |  |  |  |  |  |
|----------------------------------------------------------------------|--|--|--|--|--|
| General Servidor de salida Avanzadas                                 |  |  |  |  |  |
| Mi servidor de salida (SMTP) requiere autenticación                  |  |  |  |  |  |
| Utilizar la misma configuración que mi servidor de correo de entrada |  |  |  |  |  |
| 🔵 Inici <u>a</u> r sesión utilizando                                 |  |  |  |  |  |
| Nombre de usuario:                                                   |  |  |  |  |  |
| Contras <u>e</u> ña:                                                 |  |  |  |  |  |
| Recordar contraseña                                                  |  |  |  |  |  |
| Requerir Autenticación de contraseña segura (S <u>P</u> A)           |  |  |  |  |  |
|                                                                      |  |  |  |  |  |
|                                                                      |  |  |  |  |  |

Figura B.2.

En segundo lugar, vaya a la pestaña **Avanzadas** y modifique los puertos de los servidores como se indica en la **Figura B.3.** Compruebe que está marcada la casilla <u>Este servidor precisa una conexión cifrada (SSL)</u> para el servidor de entrada y que el servidor de salida <u>no</u> tenga ningún tipo de conexión cifrada. Después pulse **Aceptar** 

| Configuración de correo electrónico de Internet                                                                                                    | × |
|----------------------------------------------------------------------------------------------------|---|
| General Servidor de salida Avanzadas Números de puerto del servidor                                                                                                    |   |
| Serv <u>i</u> dor de entrada (POP3): 995 Usar pre <u>d</u> eterminados<br>Este servidor precisa una cone <u>x</u> ión cifrada (SSL)<br>Servid <u>o</u> r de salida (SMTP): 25<br>Usar el siguiente tipo de <u>c</u> onexión cifrada: Ninguno |   |
| Tie <u>m</u> po de espera del servidor<br>Corto <b>P</b> Largo 1 minuto<br>Entrega                                                                                                    |   |
| Dejar una copia de los mensajes en el servidor<br>Quitar del servidor después 14 días<br>Qui <u>t</u> ar del servidor al eliminar de 'Elementos eliminados'                                                                                  |   |
| Aceptar Cancelar                                                                                                    |   |

Figura B.3.

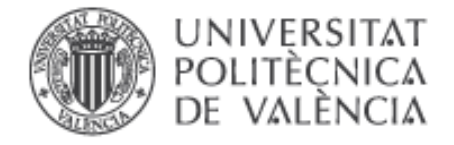

Volverá a la pantalla de la **Figura B.1.** Para verificar que la información introducida es la correcta pulse en Probar configuración de la cuenta ... Introduzca su nombre de usuario y la contraseña (**Figura B.4.**) y pulse **Aceptar**.

| Configur                                                                                  | ación de la cuenta de prueba             |          |                         |       |                  |                           | 샤      |
|-------------------------------------------------------------------------------------------|------------------------------------------|----------|-------------------------|-------|------------------|---------------------------|--------|
| Outlook                                                                                   | está probando la configuración de la cue | enta qu  | e ha escrito.           |       | Detener          | ]                         | L      |
|                                                                                           |                                          |          |                         |       | Cerrar           | ta de prueba              |        |
|                                                                                           |                                          | Corre    | o electrónico de Interr | net - | correo           |                           | ×      |
| Tareas                                                                                    | Errores                                  | <b>?</b> | Escriba su nombre de    | e usu | ario y contrase  | eña para el siguiente ser | vidor. |
| Tareas                                                                                    | Tareas                                   |          | Servidor                | ma    | il.upv.es        |                           |        |
| Iniciar sesión en el servidor de correo entr<br>Enviar mensaie de correo electrónico de n |                                          |          | Nombre de usuario:      | cur   | so               |                           |        |
|                                                                                           | nar mensaje de correo electromeo de p    |          | Contraseña:             | ****  | ******           |                           |        |
|                                                                                           |                                          |          | Guardar contrasei       | ña er | n su lista de co | ntraseñas                 |        |
| Nombre                                                                                    | de usuario: correo                       |          |                         |       | [                | Aceptar Cance             | lar    |

Figura B.4.

Si la información y la configuración son correctas le aparecerá una pantalla como la mostrada en la **Figura B.5.** Pulse **cerrar** para terminar con la comprobación.

| Configuración de la cuenta de prueba                                                                          |                                    |  |  |  |  |
|----------------------------------------------------------------------------------------------------|------------------------------------|--|--|--|--|
| Pruebas completadas correctamente. Haga clic en Cerrar para continuar. Detener Cerrar                         |                                    |  |  |  |  |
| Tareas<br>Tareas<br>Iniciar sesión en el servidor de correo entr<br>Enviar mensaje de correo electrónico de p | Estado<br>Completado<br>Completado |  |  |  |  |

Figura B.5.

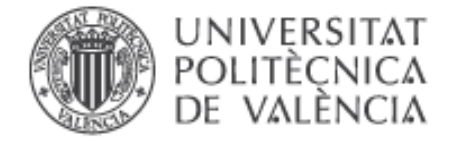

Para terminar con el Asistente, pulse **Siguiente** correspondiente a la pantalla inicial **Figura B.1.** 

| Cambiar cuenta                                                   | × |
|------------------------------------------------------------------|---|
|                                                                  |   |
| ;Hemos terminado!                                                |   |
| Tenemos toda la información necesaria para configurar la cuenta. |   |
|                                                                  |   |
|                                                                  |   |
|                                                                  |   |
|                                                                  |   |
|                                                                  |   |
|                                                                  |   |
|                                                                  |   |
|                                                                  |   |
|                                                                  |   |
| < Atrás Finalizar                                                |   |
|                                                                  |   |

Figura B.6.

Para terminar, si todo está correctamente le aparecerá una pantalla como la anterior (Figura B.6.), pulse Finalizar para cerrar el asistente.

Le pedirá la contraseña para poder descargar todos los mensajes de su cuenta y mostrarlos en la bandeja de entrada de su nuevo cliente de correo electrónico Outlook 2016. Introdúzcala para acceder a su cuenta.

Una vez finalizada la descarga, ya puede enviar su primer mensaje.

Para obtener información más actualizada puede consultar esta página:

http:// www.upv.es/doc/email

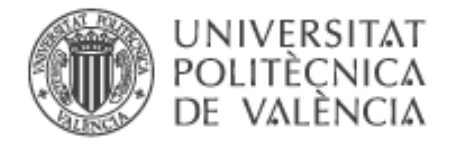

## C. Configuración fuera de la UPV: correo IMAP

En la siguiente página del asistente, seleccionaremos como servidor de correo entrante **IMAP** e introduciremos el nombre de los servidores de entrada y salida, tal y como lo muestra la **Figura C.1.** (Si usted tiene dudas al respecto consulte el apartado 1, Conceptos preliminares, de este documento).

Rellene los campos tal y como se muestran en la siguiente figura y posteriormente haga clic en **Siguiente**.

| Agregar cuenta                                                      |                                                   | ×                                                                                          |
|---------------------------------------------------------------------|---------------------------------------------------|--------------------------------------------------------------------------------------------|
| Configuración de cuenta IMAP y<br>Especifique la configuración de s | <b>r POP</b><br>ervidor de correo para su cuenta. | ***                                                                                        |
| Información sobre el usuario                                        |                                                   | Configuración de la cuenta de prueba                                                       |
| S <u>u</u> nombre:                                                  | Usuario Curso                                     | Le recomendamos que pruebe su cuenta para garantizar                                       |
| Dirección de c <u>o</u> rreo electrónico:                           | curso@upvnet.upv.es                               | que las entradas son conectas.                                                             |
| Información del servidor                                            |                                                   | Drahar configuración de la suente                                                          |
| Tipo de cuent <u>a</u> :                                            | IMAP 🗸                                            | Probar configuración de la cuenta                                                          |
| Servidor de correo <u>e</u> ntrante:                                | mail.upv.es                                       | Probar automáticamente la <u>c</u> onfiguración de<br>la cuenta al hacer clic en Siguiente |
| Servidor de correo saliente (SMTP):                                 | smtp.upv.es                                       | -                                                                                          |
| Información de inicio de sesión                                     |                                                   |                                                                                            |
| <u>N</u> ombre de usuario:                                          | curso                                             | Correo para mantener sin Todo                                                              |
| Contrase <u>ñ</u> a:                                                |                                                   | conexión:                                                                                  |
| <u>R</u> ecorda                                                     | ar contraseña                                     | <u></u>                                                                                    |
| Requerir inicio de sesión utilizar contraseña segura (SPA)          | ndo Autenticación de                              | Má <u>s</u> configuraciones                                                                |
|                                                                     |                                                   | < <u>A</u> trás Siguien <u>t</u> e > Cancelar                                              |

Figura C.1.

Una vez haya rellenado los campos pulse en Más configuraciones ...

Le aparecerá una pantalla de Configuración de correo electrónico, usted solo tiene que modificar dos de las cinco pestañas. Recuerde que tiene que identificarse ya que se encuentra <u>fuera</u> de la UPV.

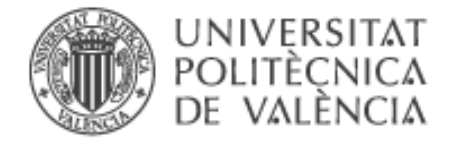

En primer lugar, pulse sobre la pestaña **Servidor de salida** y compruebe que la casilla **Mi servidor de salida (SMTP) requiere autenticación** está seleccionada tal y como se muestra en la **Figura C.2.** A continuación marque la opción **Utilizar la misma configuración que mi servidor de entrada**.

| Configura                     | ción de correo elect                                                                                  | rónico de Internet                                                               | × |  |  |
|-------------------------------|----------------------------------------------------------------------------------------------------|----------------------------------------------------------------------------------|---|--|--|
| General                       | Servidor de salida                                                                                    | Avanzadas                                                                        |   |  |  |
| Mise<br>O In                  | r <u>v</u> idor de salida (SMT<br>tili <u>z</u> ar la misma config<br>ici <u>a</u> r sesión utilizand | P) requiere autenticación<br>guración que mi servidor de correo de entrada<br>Io |   |  |  |
| N                             | ombre de usuario:                                                                                     |                                                                                  |   |  |  |
|                               | ontras <u>e</u> ña:                                                                                   |                                                                                  |   |  |  |
| ✓ <u>R</u> ecordar contraseña |                                                                                                    |                                                                                  |   |  |  |
|                               | Requerir Autentica                                                                                    | ción de contraseña segura (S <u>P</u> A)                                         |   |  |  |

Figura C.2.

En segundo lugar, vaya a la pestaña **Avanzadas** y modifique los puertos del servidor correspondientes a los servidores, así como la conexión cifrada: <u>SSL</u> para IMAP y <u>TLS</u> para SMTP tal y como se muestra en la **Figura C.3.** En el apartado de carpetas introduzca **INBOX** para la ruta de acceso. Después pulse **Aceptar**.

| Configuración de correo electrónico de Internet                                                                        | ×    |
|----------------------------------------------------------------------------------------------------|------|
| General Servidor de salida Avanzadas                                                                                   |      |
| Números de puerto del servidor                                                                                         |      |
| Serv <u>i</u> dor de entrada (IMAP): 993 Usar pre <u>d</u> eterminados                                                 |      |
| Usar el siguiente tipo de <u>c</u> onexión cifrada: SSL                                                                |      |
| Servid <u>o</u> r de salida (SMTP): 587                                                                                |      |
| Usar el siguiente tipo de cone <u>x</u> ión cifrada:                                                                   |      |
| Tiempo de espera del ser <u>v</u> idor                                                                                 |      |
| Corto 🔍 Largo 1 minuto                                                                                                 |      |
| Carpetas                                                                                                    |      |
| R <u>u</u> ta de acceso de la carpeta raíz: INBOX                                                                      |      |
| Elementos enviados                                                                                                    |      |
| No guardar copia de los elementos enviados                                                                             |      |
| Elementos eliminados                                                                                                   |      |
| <u>Marcar elementos para su eliminación sin moverlos automáticamente</u>                                               |      |
| Los elementos marcados para eliminación se eliminarán<br>permanentemente al depurar los elementos del buzón de correo. |      |
| Depurar elementos al cam <u>b</u> iar de carpeta mientras se está en línea                                             |      |
|                                                                                                    |      |
|                                                                                                    |      |
|                                                                                                    |      |
| Aceptar Canc                                                                                                    | elar |

Figura C.3.

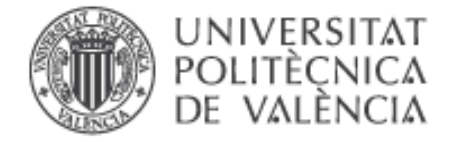

Volverá a la pantalla de la **Figura C.1.** Para verificar que la información introducida es la correcta pulse en **Probar configuración de la cuenta**... Introduzca su nombre de usuario y la contraseña (**Figura C.4.**) y pulse en **Aceptar**.

| Configuración de la cuenta de prue                                                                    | )<br>×       |                   |                         |                      |                                |
|----------------------------------------------------------------------------------------------------|--------------|-------------------|-------------------------|----------------------|--------------------------------|
| Outlook está probando la configuración de la cuenta que ha escrito. Detener                           |              |                   |                         |                      |                                |
|                                                                                                    |              |                   |                         | Cerrar               | ta de prueba                   |
|                                                                                                    |              | Corre             | o electrónico de Intern | iet - correo         | ×                              |
| Tareas Errores                                                                                        |              |                   | Escriba su nombre de    | e usuario y contrase | ña para el siguiente servidor. |
| Tareas<br>▶ Iniciar sesión en el servidor de correo entr<br>Enviar mensaia de correo electrónico de n |              | Servido<br>Nombre | Servidor                | mail.upv.es          |                                |
|                                                                                                    |              |                   | Nombre de usuario:      | curso                |                                |
|                                                                                                    | onico de pin |                   | Contraseña:             | ****                 |                                |
|                                                                                                    |              |                   | 🗌 Guardar contrasei     | ña en su lista de co | ntraseñas                      |
| Nombre de usuario:                                                                                    | correo       |                   |                         | [                    | Aceptar Cancelar               |

Figura C.4.

Si la información y la configuración son correctas le aparecerá una pantalla como la mostrada en la **Figura C.5.** Pulse **cerrar** para terminar con la comprobación.

| Configuración de la cuenta de prueba                                                                    |                                    |                       |
|----------------------------------------------------------------------------------------------------|------------------------------------|-----------------------|
| Pruebas completadas correctamente. Haga clic en C                                                       | errar para continu                 | ar. Detener<br>Cerrar |
| Tareas<br>✓ Iniciar sesión en el servidor de correo entr<br>✓ Enviar mensaje de correo electrónico de p | Estado<br>Completado<br>Completado |                       |

Figura C.5.

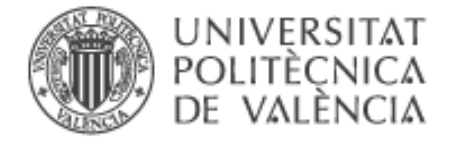

Para terminar con el Asistente, pulse **Siguiente** correspondiente a la pantalla inicial **Figura C.6.** 

| Cambiar cuenta                                                   | × |
|------------------------------------------------------------------|---|
|                                                                  |   |
| ¡Hemos terminado!                                                |   |
| Tenemos toda la información necesaria para configurar la cuenta. |   |
|                                                                  |   |
|                                                                  |   |
|                                                                  |   |
|                                                                  |   |
|                                                                  |   |
|                                                                  |   |
|                                                                  |   |
|                                                                  |   |
|                                                                  |   |
| < <u>A</u> trás <b>Finalizar</b>                                 |   |

Figura C.6.

Para terminar, si todo está correctamente le aparecerá una pantalla como la anterior (**Figura C.6.**), pulse **Finalizar** para cerrar el asistente.

Le pedirá la contraseña para poder descargar todos los mensajes de su cuenta y mostrarlos en la bandeja de entrada de su nuevo cliente de correo electrónico Outlook 2007. Introdúzcala para acceder a su cuenta.

**Nota:** A partir de la versión Microsoft Office 2010 no se puede elegir una carpeta para guardar los correos enviados al configurar una cuenta ya que de forma predeterminada Outlook 2016 crea una carpeta "Elementos enviados" donde se almacenaran los elementos que se envíen a partir de ese momento.

Se puede cambiar de forma manual a nivel de mensaje la ubicación donde se almacena el mensaje enviado: situándonos en el menú **Inicio** y haciendo clic en **Nuevo mensaje de correo electrónico** correspondiente a la **Figura C.7**, se nos abrirá una venta nueva donde podremos enviar un mensaje nuevo.

| Archivo                | Inicio   | 1 |  |  |  |
|------------------------|----------|---|--|--|--|
| _                      | •        |   |  |  |  |
| Nuevo me               | nsaje de | I |  |  |  |
| correo electrónico ele |          |   |  |  |  |
| Figura C.7             |          |   |  |  |  |

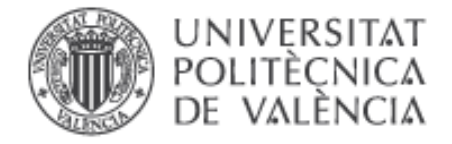

Para indicar que queremos guardar el mensaje en la carpeta "Enviados" de nuestra cuenta de correo de la UPV, deberemos hacer clic en menú **Opciones** y en **Guardar elemento enviado en...** seleccionar **Otra carpeta** correspondiente a la **Figura C.8**.

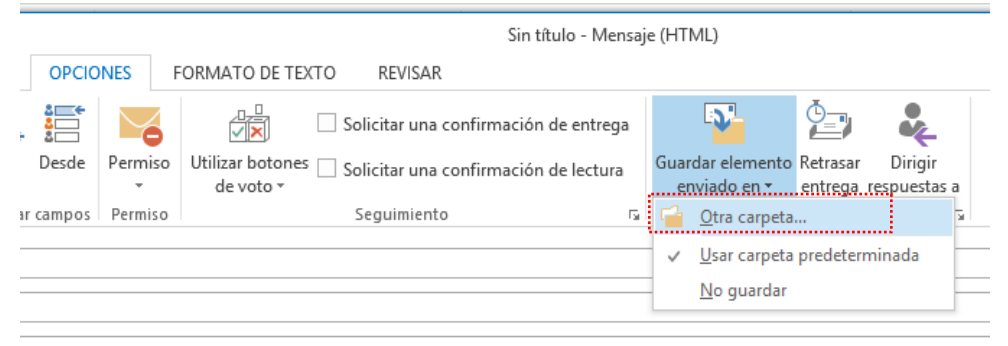

Figura C.8

Una vez hecho eso se nos abrirá una ventana donde aparecerá una lista de las carpetas de nuestra cuenta de correo, donde seleccionaremos la carpeta "Sent" que corresponde a la carpeta "Enviados" predeterminada de nuestra cuenta de correo de webmail. Pulsamos Aceptar para aplicar los cambios. (Figura C.9)

| Seleccionar carpeta                                                                                                    | ì | ×                                    |                                                                                  |
|----------------------------------------------------------------------------------------------------|---|--------------------------------------|----------------------------------------------------------------------------------|
| Carpetas:<br>Carpetas:<br>Correo electrónico no deseado<br>Diario<br>Fuentes RSS<br>Notas<br>Tareas<br>Correo@upvnet.upv.es<br>Bandeja de entrada (19)<br>Correo Bandeja de entrada (19)<br>Corfts<br>Elementos enviados<br>Elementos eliminados<br>Bandeja de salida<br>Correo electrónico no deseado<br>Sent<br>Trash |   | Aceptar<br>Cancelar<br><u>N</u> ueva | <br>Carpeta<br>predeterminada<br>donde Outlook<br>guarda los correos<br>enviados |

Figura C.9

Para obtener información más actualizada puede consultar esta página:

http:// www.upv.es/doc/email

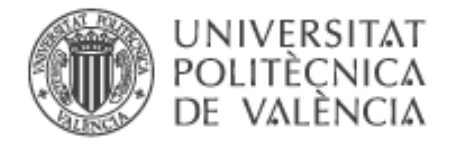

#### D. Configuración fuera de la UPV: correo POP

En la siguiente página del asistente, seleccionaremos como servidor de correo entrante **POP** e introduciremos el nombre de los servidores de entrada y salida, tal y como lo muestra la **Figura D.1.** (Si usted tiene dudas al respecto consulte el apartado 1, Conceptos preliminares, de este documento).

Rellene los campos tal y como se muestran en la siguiente figura y posteriormente haga clic en **Siguiente**.

| Agregar cuenta                                                      |                                                   | ×                                                                                  |
|---------------------------------------------------------------------|---------------------------------------------------|------------------------------------------------------------------------------------|
| Configuración de cuenta IMAP y<br>Especifique la configuración de s | <b>y POP</b><br>ervidor de correo para su cuenta. | ×.                                                                                 |
| Información sobre el usuario                                        |                                                   | Configuración de la cuenta de prueba                                               |
| S <u>u</u> nombre:                                                  | Usuario Curso                                     | Le recomendamos que pruebe su cuenta para garantizar                               |
| Dirección de c <u>o</u> rreo electrónico:                           | curso@upvnet.upv.es                               | que las entradas son correctas.                                                    |
| Información del servidor                                            |                                                   |                                                                                    |
| Tipo de cuent <u>a</u> :                                            | POP3                                              | Probar configuración de la cuenta                                                  |
| Servidor de correo <u>e</u> ntrante:                                | mail.upv.es                                       | Probar automáticamente la configuración de<br>la cuenta al hacer clic en Siguiente |
| Ser <u>v</u> idor de correo saliente (SMTP):                        | smtp.upv.es                                       | Entregar nuevos mensajes a:                                                        |
| Información de inicio de sesión                                     |                                                   | Nuevo archivo de datos de Outlook                                                  |
| <u>N</u> ombre de usuario:                                          | CURSO                                             | Archivo de datos de Outlook existente                                              |
| Contrase <u>ñ</u> a:                                                |                                                   | Exa <u>m</u> inar                                                                  |
| <u>R</u> ecord                                                      | ar contraseña                                     |                                                                                    |
| Requerir inicio de sesión utiliza                                   | ndo Autenticación de                              |                                                                                    |
| contraseña segura (SPA)                                             |                                                   | Má <u>s</u> configuraciones                                                        |
|                                                                     |                                                   |                                                                                    |
|                                                                     |                                                   | < <u>A</u> trás Siguien <u>t</u> e > Cancelar                                      |

Figura D.1.

Una vez haya rellenado todos los campos pulse en Más configuraciones ...

Le aparecerá una pantalla de Configuración de correo electrónico, usted solo tiene que modificar dos de las cuatro pestañas. Recuerde que tiene que identificarse ya que se encuentra <u>fuera</u> de la UPV.

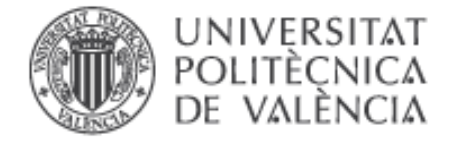

En primer lugar, pulse sobre la pestaña **Servidor de salida** y compruebe que la casilla **Mi servidor de salida (SMTP) requiere autenticación** está seleccionada tal y como se muestra en la **Figura D.2.** A continuación marque la opción **Utilizar la misma configuración que mi servidor de entrada**.

| Configuración de correo electrónico de Internet |                                                                                                    |                                          |   |  |  |  |
|-------------------------------------------------|----------------------------------------------------------------------------------------------------|------------------------------------------|---|--|--|--|
| General                                         | Servidor de salida                                                                                                    | Avanzadas                                |   |  |  |  |
| Mi se                                           | Mi servidor de salida (SMTP) requiere autenticación<br>Utilizar la misma configuración que mi servidor de correo de entrada |                                          |   |  |  |  |
| Oln                                             | ici <u>a</u> r sesión utilizando                                                                                            | 0                                        | _ |  |  |  |
| N                                               | ombre de usuario:                                                                                                    |                                          |   |  |  |  |
| 0                                               | ontras <u>e</u> ña:                                                                                                    |                                          |   |  |  |  |
| ✓ <u>R</u> ecordar contraseña                   |                                                                                                    |                                          |   |  |  |  |
|                                                 | Requerir Autenticad                                                                                                    | ción de contraseña segura (S <u>P</u> A) |   |  |  |  |

Figura D.2.

En segundo lugar, vaya a la pestaña **Avanzadas** y modifique los puertos del servidor correspondientes a los servidores así como la conexión cifrada: <u>SSL</u> para IMAP y <u>TLS</u> para SMTP tal y como se muestra en la **Figura D.3.** En el apartado de carpetas introduzca INBOX para la ruta de acceso. Después pulse **Aceptar**.

| Configuración de correo electrónico de Internet                                        | ×        |
|----------------------------------------------------------------------------------------|----------|
| General Servidor de salida Avanzadas                                                   |          |
| Números de puerto del servidor<br>Servidor de entrada (POP3): 995 Usar predeterminados |          |
| Aceptar                                                                                | Cancelar |

Figura D.3.

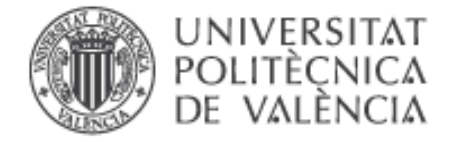

Volverá a la pantalla de la **Figura D.1.** Para verificar que la información introducida es la correcta pulse en **Probar configuración de la cuenta**... Introduzca su nombre de usuario y la contraseña (**Figura D.4**.) y pulse en **Aceptar**.

| Configuración de la cuenta de prue                                                        | ba             |            |                         |                      | )<br>×                         |                    |       |  |
|-------------------------------------------------------------------------------------------|----------------|------------|-------------------------|----------------------|--------------------------------|--------------------|-------|--|
| Outlook está probando la configura                                                        | ción de la cue | nta que    | e ha escrito.           | Detener              |                                |                    |       |  |
|                                                                                           |                |            |                         | Cerrar               | ta de prueba                   |                    |       |  |
|                                                                                           |                | Corre      | o electrónico de Intern | iet - correo         | ×                              |                    |       |  |
| Tareas Errores                                                                            |                | <b>?</b> > | Escriba su nombre de    | e usuario y contrase | ña para el siguiente servidor. |                    |       |  |
| Tareas                                                                                    |                | 3          | Servidor                | mail.upv.es          |                                |                    |       |  |
| Iniciar sesión en el servidor de correo entr<br>Enviar mensaje de correo electrónico de p |                |            |                         | I                    | No                             | Nombre de usuario: | curso |  |
|                                                                                           | onico de pin   |            | Contraseña:             | ****                 |                                |                    |       |  |
|                                                                                           |                |            | 🗌 Guardar contrasei     | ña en su lista de co | ntraseñas                      |                    |       |  |
| Nombre de usuario:                                                                        | correo         |            |                         | [                    | Aceptar Cancelar               |                    |       |  |

Figura D.4.

Si la información y la configuración son correctas le aparecerá una pantalla como la mostrada en la **Figura D.5.** Pulse **cerrar** para terminar con la comprobación.

| Configuración de la cuenta de prueba                                                                    |                                    |                       |
|----------------------------------------------------------------------------------------------------|------------------------------------|-----------------------|
| Pruebas completadas correctamente. Haga clic en C                                                       | errar para continu                 | ar. Detener<br>Cerrar |
| Tareas<br>✓ Iniciar sesión en el servidor de correo entr<br>✓ Enviar mensaje de correo electrónico de p | Estado<br>Completado<br>Completado |                       |

Figura D.5.

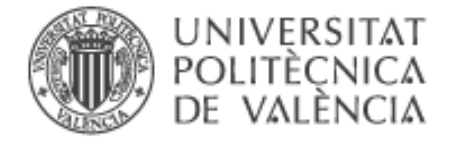

Para terminar con el Asistente, pulse **Siguiente** correspondiente a la pantalla inicial **Figura D.1.** 

| Cambiar cuenta                                                   | ×               |
|------------------------------------------------------------------|-----------------|
|                                                                  |                 |
|                                                                  |                 |
| ¡Hemos terminado!                                                |                 |
| Tenemos toda la información necesaria para configurar la cuenta. |                 |
|                                                                  |                 |
|                                                                  |                 |
|                                                                  |                 |
|                                                                  |                 |
|                                                                  |                 |
|                                                                  |                 |
|                                                                  |                 |
|                                                                  |                 |
|                                                                  |                 |
|                                                                  |                 |
|                                                                  |                 |
| <                                                                | Atrás Finalizar |
|                                                                  |                 |

Figura D.6.

Para terminar, si todo está correctamente le aparecerá una pantalla como la anterior (**Figura D.6.**), pulse **Finalizar** para cerrar el asistente.

Le pedirá la contraseña para poder descargar todos los mensajes de su cuenta y mostrarlos en la bandeja de entrada de su nuevo cliente de correo electrónico Outlook 2016. Introdúzcala para acceder a su cuenta.

Una vez finalizada la descarga, ya puede enviar su primer mensaje.

Para obtener información más actualizada puede consultar esta página:

http:// www.upv.es/doc/email